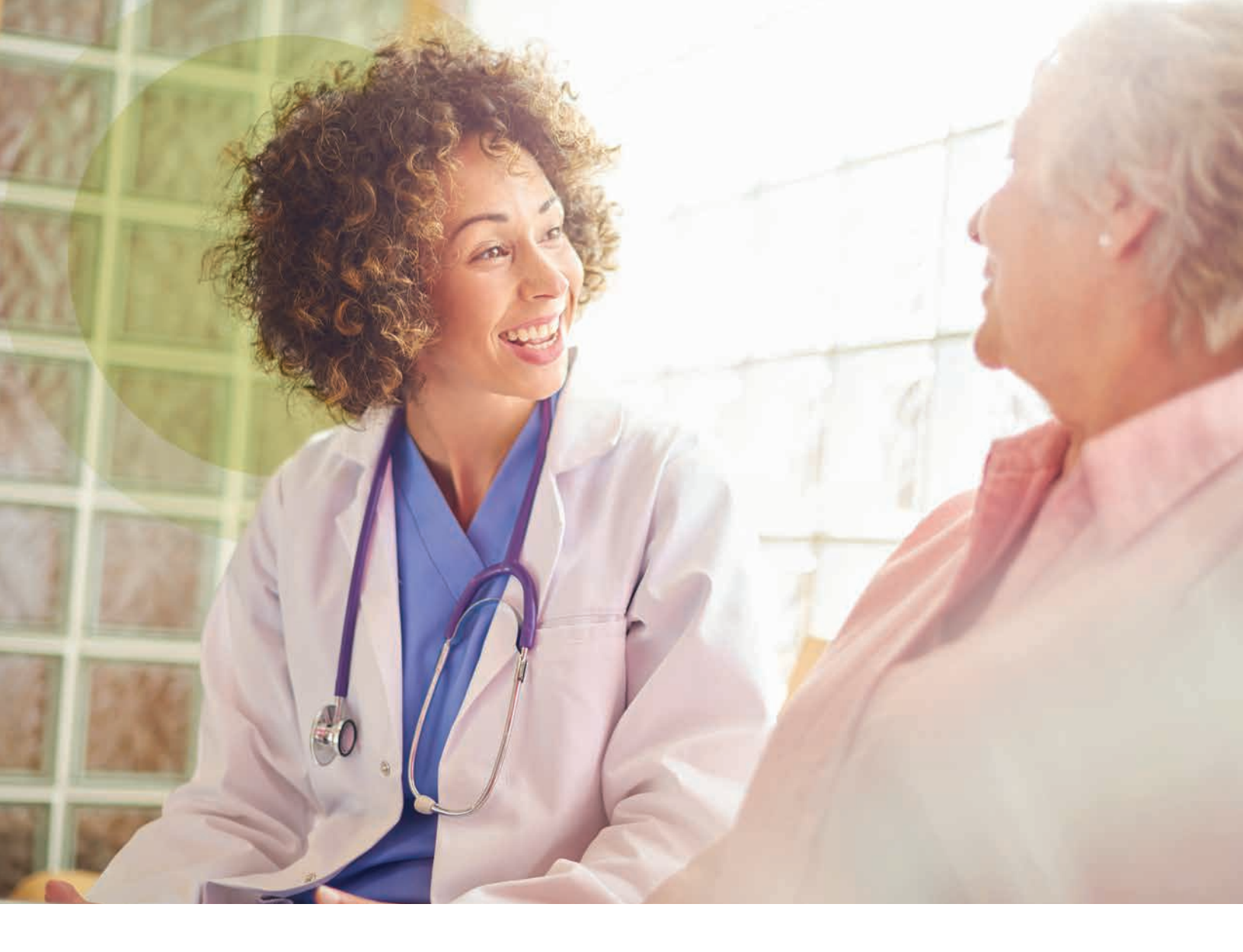

#### **PROVIDER RESOURCES**

# 2024 Provider Onboarding Guide

This guide applies to Prevea360 Health Plan provider resources and processes under payer ID 39113

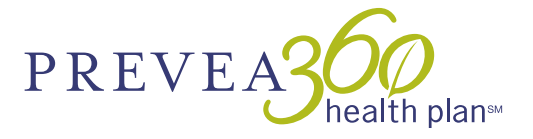

### Questions? We're here to help.

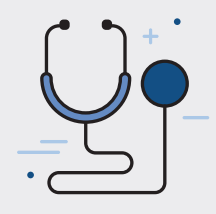

### Online

Visit Prevea360.com/Providers

### **Over the Phone**

Call Provider Customer Care with questions

Prevea360 Health Plan Commercial Plans 1 (877) 230-7555

#### Prevea360 Health Plan Individual and Family Plans (dates of service before Jan. 1, 2024) 1 (800) 230-7555 8 a.m. – 8 p.m. CT, Monday – Friday

8 a.m. - 8 p.m. CT, Weekends (Oct. 1 - March 31 only)

Prevea360 Health Plan Individual and Family Plans (dates of service on and after Jan. 1, 2024) 1 (800) 458-5512 7 a.m. – 5 p.m. CT, Monday – Friday (unavailable 8 – 9 a.m. CT, Monday)

This number offers 24/7 self-service through the Interactive Voice Response (IVR) system.

#### Prevea360 Health Plan Administrative Services Only (ASO) Plans 1 (877) 234-4516 7:30 a.m. – 5 p.m. CT, Monday – Thursday

8 a.m. – 4:30 p.m. CT, Friday

Phone numbers for specific ASO enrollment groups vary. Please use the number listed on the member ID card.

### How to use this guide

This is a guide for in-network providers who submit claims and conduct business with Prevea360 Health Plan under payer ID **39113**. It provides resources and processes useful for onboarding as well as future reference. Each section highlights a specific area of business or functionality. Refer to your **Resource Quick Reference** on page 12 to learn more about and access cited resources.

This guide does not apply to business under payer ID **41822**, a payer ID shared with our partners within the Medica family of brands. Refer to the **Prevea360 Health Plan Provider Manual and Provider Communications web page** for information about payer ID **41822**.

# Centered around you.

Prevea360 Health Plan offers health plan coverage in Northeastern and West Central Wisconsin. Dean Health Plan, headquartered in Madison, WI, with more than 35 years of insurance industry expertise, serves as the underwriter for Prevea360 Health Plan.

In 2021, Dean Health Plan and Medica, an independent, nonprofit health plan based in Minnetonka, Minnesota, became partners, bringing Prevea360 Health Plan into the Medica family of brands. Together, we continue to unite physician, hospital, and health plan solutions to reduce health care costs, improve quality, and deliver a better experience for providers and members.

#### GETTING STARTED

# New provider checklist

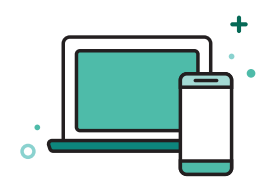

Visit the provider site Prevea360.com

**Create your provider portal account**<sup>\*</sup> Prevea360.com/Account-Login-Page#Providers

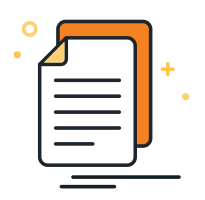

### Sign up to:

- Confirmation Reports Portal\*\* Receive electronic reports of your accepted and rejected claims. This is separate from the Provider Portal. Contact your Provider Network Consultant (PNC).
- Exchange HIPAA transactions Using payer ID 39113 at Prevea360care.com/Providers/HIPAA-Transactions
- Receive Electronic Funds Transfers (EFT) InstaMed, visit instamed.com/eraeft or call InstaMed at 1 (866) 945-7990

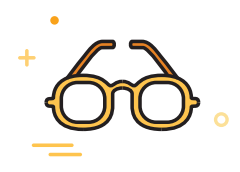

### **Resource Quick Reference**

For descriptions and links to resources cited in this guide, refer to the Payer ID 39113 **Resource Quick Referenc**e on page **12**.

- \* An organization account must be registered first. After that, individuals in the organization can create their own accounts. Instructions can be found on page 9.
- \*\* Eliminate paper reports. Once you've signed up, confirmation reports will be the only acknowledgment of claim acceptance.

#### PRIOR AUTHORIZATION

# Before providing services

### Obtaining authorization before providing services

Some services require prior authorization. Follow our authorization requirements to avoid claim denials and payment delays.

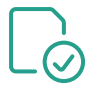

# What is a prior authorization?

It's a written approval obtained prior to a member receiving services. Certain services require an approved authorization based on medical policy or when the servicing provider is out-of-network.

| _ |   |     |
|---|---|-----|
|   | + | ]   |
| _ |   | - C |

# Which services require prior authorization?

Refer to our **Master Service List** (MSL) and the Medical Injectables list for services that require approved authorization.

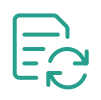

# What is concurrent authorization?

It's required for all urgent/emergent inpatient admissions to a hospital facility. We require notification of the admission on the next business day following the admission or within the time frame outlined in the provider agreement/contract.

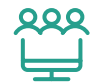

# How do I know if a servicing provider is in-network?

In-network providers are listed in our online **Provider Directory**. Any provider not listed is out-of-network. An innetwork provider needs to submit a prior authorization request for approval of an out-of-network provider.

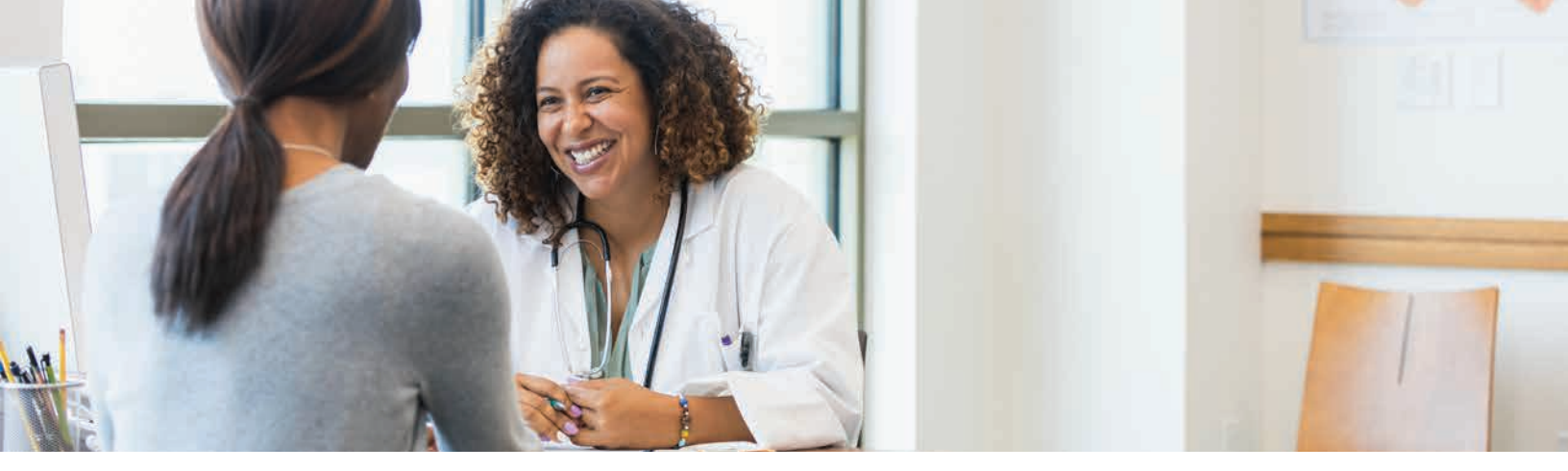

# How will I submit authorization requests?

Submit authorizations through the **Prevea360 Health Plan Provider Portal** for most services.

### Are there exceptions to the kinds of authorization requests that can be submitted?

**Yes.** We contract with other entities for authorization of certain services:

- Navitus/Navi-Gate Portal for authorization of pharmacy benefit drug authorizations.
- National Imaging Associates (NIA) RadMD Portal for authorization of high-end radiology and musculoskeletal services.

### How can I tell if an authorization request should be submitted to you or to one of your contracted entities?

Refer to the **MSL** and the Medical Injectables list to verify where an authorization request should be submitted.

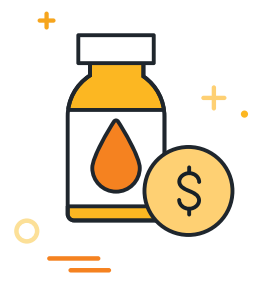

#### CLAIMS PROCESS

# After providing services

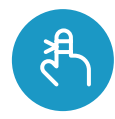

### **Timely filing limits**

Providers are responsible for submitting (and resubmitting, if necessary) claims within the timely filing limit outlined in their contractual agreement. If we don't receive claims within this time frame, rights to payment are forfeited and payment for the covered services can't be collected from the member. Refer to your agreement for timely filing guidelines.

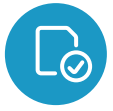

### Verify member eligibility

Get real-time details about member eligibility plus current cost share, deductible, and coinsurance amounts.

- 270/271 Eligibility and Benefit Inquiry and Response Transaction
- Prevea360 Health Plan Provider Portal secure eligibility application
- Call Customer Care

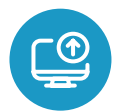

#### Submit claims

Electronic claims are preferred.

- 837 Health Care Claim transactions
- Free EDI claim submission alternative at **SData.us**
- If you're unable to submit electronically, paper claims are accepted via mail. Send to the address on the member ID card.

| <b>_</b> ( | - 🕢 |
|------------|-----|
|            |     |
|            | —   |
|            |     |

## Check acknowledgment of submitted claims

Get real-time details about member eligibility plus current cost share, deductible, and coinsurance amounts.

- 277 Claims Acknowledgment (277CA) transaction
- Confirmation Reports Portal
- Call Customer Care

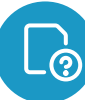

#### **Check claim status**

- 276/277 Health Care Claim Status Request and Response transaction
- Prevea360 Health Plan Provider Portal: Go to "Claim Status"
- Call Customer Care

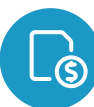

#### View weekly claim payments

Prevea360 Health Plan Provider Portal: Go to **"Claim Payments"** 

- 835 Health Care Claim Payment/Advice
- Weekly Explanation of Payments (EOP)

Please note, some vendors may charge providers for this information. Our Provider Portal is available to in-network providers at no cost.

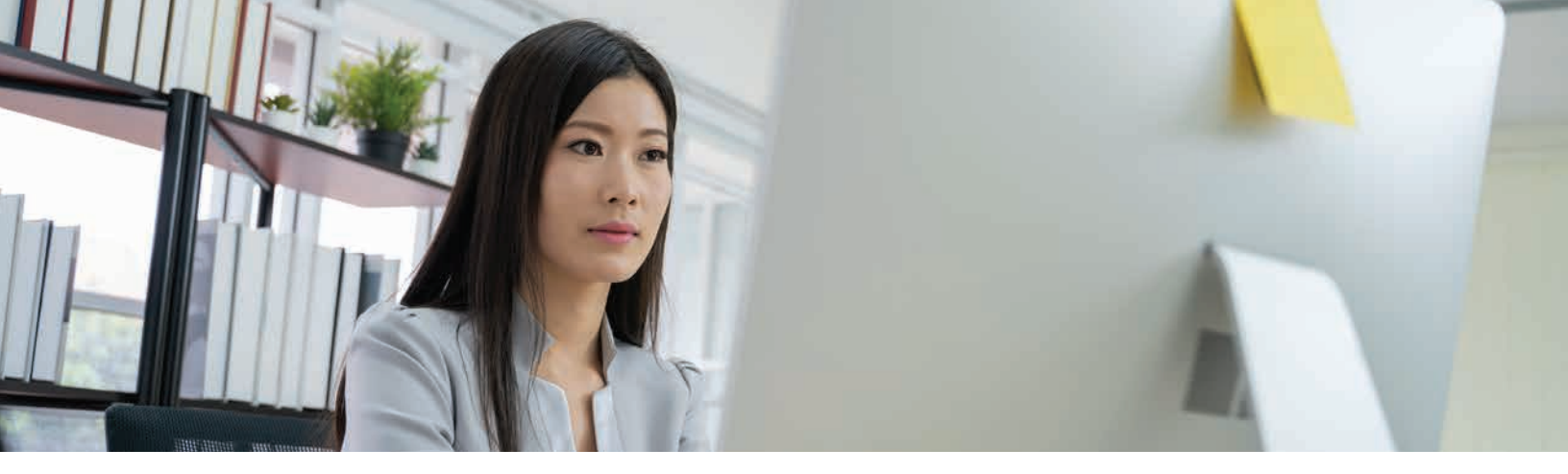

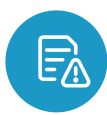

#### Correct a claim

If you've found a claim error and it's still within your filing limit window, you can correct codes, dates of service, or other details and submit your claim for reconsideration of payment.

Full instructions are in your **Provider Manual**, but here are the basic steps:

- Create a new claim with the corrected claim detail(s)
- Include all lines billed on the original claim on the corrected claim
- Include the Claim Frequency Code ('7' for replacement claims) and the Payer Claim Control Number (original claim ID)
- When replacing/deleting an original procedure code, send the original billed code in the **2300** loop
- Add a note in the NTE segment detailing changes from the original claim
- Submit the corrected claim using the same submission method of the original claim

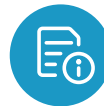

#### Submit a claim appeal

If you believe your claim was denied in error and it's within your contracted time frame, you can use the Prevea360 Health Plan Provider Portal to request a health plan review of your finalized claim.

Full instructions are in the **Provider Portal User Guide**, but here are the basic steps:

- Go to "Claim Appeals" in the Provider Portal
- Select "New Claim Appeal" and then "Select Claim Appeal Type"
- Enter the claim and member numbers and complete prompted fields
- In the "Comments" field, include a brief but detailed explanation why the claim is being appealed
- Attach applicable documents to support the medical necessity
- Submit

# Anytime, no-cost access

Available at no cost to **in-network** providers, our secure **Provider Portal** is a direct and convenient way to exchange electronic transactions and share current health care information. Establish your Provider Portal account to connect with us at your convenience.

Our Provider Portal is for business under payer ID **39113** only. Refer to our Provider Communications web page for information about setting up an Availity Essentials Provider Portal account for business under payer ID **41822**.

### Portal self-service applications

#### Eligibility

View member eligibility transactions in real time.

#### Authorization submissions

Request authorization for approval of treatment when an authorization is required. Refer to our partner portals, Navitus/ Navi-Gate for pharmacy benefit drug authorizations, or NIA's RadMD portal for authorizations for certain high-end radiology and musculoskeletal services.

#### Authorization view

See started, saved, completed, and submitted authorizations.

#### **Claim status**

View claim status transactions in real time.

#### **Claim payments**

View electronic remittance advice (ERAs) showing claim payments.

#### **Claim appeals**

Appeal claims that have finished processing and are in a finalized status (paid or denied).

#### **Provider admin application**

Provider site administrators can make updates to individual or organization accounts.

#### **Providers resources page**

Find convenient, direct links to a wide variety of provider resources such as medical policies, user guides, provider manuals, provider communications, and partner portals.

### **Common questions**

#### I forgot my password. How can I retrieve it?

Click "Need help signing in?" at the bottom of the Portal Login panel, and then select "Forgot Password?" to retrieve your password.

### What is my Provider Portal login ID?

Your login ID is the email address that you use to create your

Individual Provider Portal account. It must be your professional, work email address.

#### Why am I getting an error message when trying to log in to the Provider Portal?

One reason may be due to the web browser. Use Google Chrome for best results.

#### Who do I contact if I have issues with or questions about the Provider Portal?

Please first contact a site administrator within your organization for your account. If your site administrator cannot assist, contact your Provider Network Consultant.

### Create your Provider Portal account

Using Google Chrome, access the **"Provider Portal** Log In" found on these two pages: Prevea360.com/Providers Prevea360.com/Account-Login#Providers

On the "Provider Portal Log In" page:

- Select "Sign up" at the bottom of the page.
- On the **"Initial Registration"** screen, choose the applicable account type.
- Select **"Organization"** if an organization account is not yet registered The first user to register will need to register both the organization account and their individual account. They will also become a site administrator.
- Select "Individual" if registering as a new user under an existing organization account.

Refer to the **Prevea360 Health Plan Provider Portal Registration User Guide** for step-by-step help with the registration process.

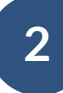

1

# Organization registration

Enter the primary billing NPI and Tax ID that is used by the Organization on the **"Initial Registration"** screen and click **"Continue."** 

- Complete the questionnaire. Entered information will be used to populate the information on the next screen.
- Update and enter information on the "Organization Enrollment" screen.
- Click **"Provider Portal Log In"** to complete organization registration and begin individual registration.

Note: Organization registration details will not be saved until individual registration is also complete. If the web browser is closed or you encounter an error prior to completing individual registration, you will need to re-register beginning with the organization registration.

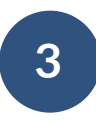

# Individual registration

Select **"Individual"** on the **"Initial Registration"** screen, enter the primary NPI and TIN, and click **"Continue."** 

- Complete the **"Individual Enrollment"** screen and click **"Send Code"** – an email will be sent to the email address provided with a confirmation code.
- Enter confirmation code and click "Verify."
- Choose "**Opt in**" or "**Opt out**" for communications and click "**Continue**" The first individual to register under an organization will automatically become the organization's site administrator.
- Set up a password and complete authentication
- Read Terms and Conditions, click "Accept," then click "OK."

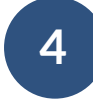

# Registration completion confirmation

Once registration is completed, a confirmation message will display.

If a new registration was completed for both the organization and individual, the registration will be reviewed by a Prevea360 Health Plan administrator within two business days.

If a new individual registers under an existing organization account, the organization's site administrator will review the registration.

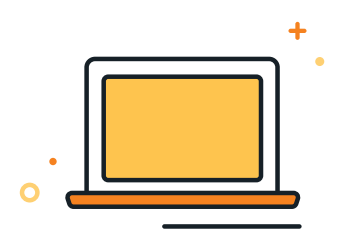

#### **PROVIDER NETWORK CONSULTANTS**

# Supporting in-network providers

**Provider Network Consultants (PNCs)** are a team of specialized individuals dedicated to supporting our in-network providers. While online self-service resources and Customer Care are your first sources of information, PNCs assist with more in-depth inquiries to provide information beyond these resources when necessary.

| STEP 1 | SELF-SERVICE  | Use self-service resources for 24/7, on-demand information.           |
|--------|---------------|-----------------------------------------------------------------------|
| STEP 2 | CUSTOMER CARE | Call Customer Care to get answers to specific questions.              |
| STEP 3 | PNC           | Contact your PNC if your question isn't addressed by other resources. |

#### Who is your PNC?

Go to **Prevea360.com/Providers** and find the PNC for your specialty. If your specialty does not have a designated PNC, contact the PNC for your county.

### When is a PNC your first point of contact?

Contact your PNC to report changes or updates to your demographic information, practitioners, office or practice locations, and services/specialties for your organization. Offer as much advance notice of changes as possible. PNCs work with you to keep your provider file up-to-date to avoid negative impacts to claims processing and payments.

#### How to request new practitioners, locations, or services\*

- Submit written request in advance to your PNC (emails are acceptable as written requests).
- If adding a new practitioner who is replacing a practitioner in the organization, include the name, specialty, degree, and termination date of the practitioner who left.
- Respond promptly to any requests from the PNC for additional information.
- We will review and decide on the request:
  - If denied, the PNC will notify of the denial denials remain on file for 24 months.

- If approved, the PNC will notify of the approval and instruct on whether the new practitioner must undergo credentialing.
- If credentialing is required, we will send the practitioner a credentialing application to complete and submit. The practitioner cannot provide services to our members until credentialing is approved.
- The PNC will notify when credentialing is successfully passed, and the practitioner can provide services.
- \* Full details are in the Provider Manual including instructions for requests pertaining to specific practitioner types.

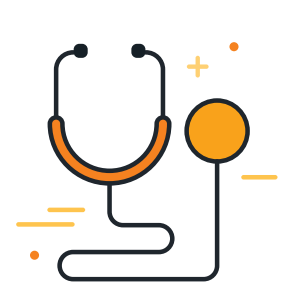

### Available Resources and Guidance

| Task                                                                                                    | Self-service                                                                                     | Customer Care Center                                                                                | PNC                                                                                                    |
|----------------------------------------------------------------------------------------------------|--------------------------------------------------------------------------------------------------|----------------------------------------------------------------------------------------------------|----------------------------------------------------------------------------------------------------|
| Request orientation and ongoing education for you and your organization.                                              |                                                                                                  |                                                                                                    | Contact your PNC for training tailored to your organization.                                                                                                    |
| Access health plan medical and authorization policies.                                                                | Go to our website's<br>" <b>Medical Management"</b> page.                                        | If you can't find the right<br>online resource or have<br>further questions, call<br>Customer Care. | If you have contacted<br>Customer Care and still<br>have escalated questions<br>about policies affecting<br>your organization, contact<br>your PNC.                                               |
| Stay informed of upcoming<br>and recent updated policies<br>and Health Plan news.                                     | See our online Provider<br>News editions or <b>"Provider</b><br><b>Communications"</b> web page. | If you can't find the right<br>online resource or have<br>further questions, call<br>Customer Care. | If you have contacted<br>Customer Care and still<br>have escalated questions<br>about policies affecting<br>your organization, contact<br>your PNC.                                               |
| Refer to your<br>provider contract.                                                                                   | Contact your organization's<br>Provider Agreement signatory.                                     |                                                                                                    | Contact your PNC if you can't find your contract or have further questions.                                                                                                    |
| Refer to your timely filing limit.                                                                                    | See the terms in your<br>Provider Agreement.                                                     |                                                                                                    | Contact your PNC if you can't find your contract or have further questions.                                                                                                    |
| Monitor your claims.                                                                                                  | Use online claim resources<br>listed on page 4 of this guide.                                    | If you can't find the right<br>online resource or have<br>further questions, call<br>Customer Care. | If you have contacted<br>Customer Care and still have<br>complex questions, contact<br>your PNC.                                                                                                  |
| <b>Request updates<br/>to your provider file.</b><br>(See "When is a PNC your first<br>point of contact" on page 10.) |                                                                                                  |                                                                                                    | Always promptly contact<br>your PNC to report changes<br>to demographic information,<br>your practitioners, office<br>or practice locations,<br>billing information, and<br>services/specialties. |

#### HEALTH PLAN COMMUNICATIONS

# Stay informed

### Opting in

We typically communicate to in-network providers through email. To receive direct and expedited communications from us, select **"Opt In"** for electronic communications in the Provider Portal registration. This option also can be selected after registration through **"Account Settings."** 

We also issue a variety of communications to in-network providers regarding changes to health plan procedures, benefits, and other areas of interest involving health plan products and services:

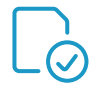

### Prevea360 Health Plan Provider News

Monthly e-newsletter with updates to medical and drug policies, changes to health plan procedures and benefits, and other areas of interest involving health plan products and services.

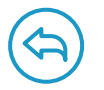

#### Provider communications page

Links to a variety of our past and current provider notifications for easy, on-demand retrieval of information. All published notifications were originally communicated to in-network providers, as applicable, via postal mailings or emails.

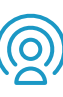

#### As-needed communications

Communications released outside of the newsletter schedule due to planned implementation dates or for larger initiatives that require more detail.

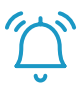

#### Portal flash messages

Accessible from the **"Notifications"** page in the Provider Portal to temporarily communicate general messaging regarding topics such as system outages, important resources, or more detailed information. These messages are archived and available for review after acknowledgment.

The "Notifications" page also stores all notifications delivered through the Provider Portal, including Claim Appeal Acknowledgments and Claim Appeal Determination Letters.

# ASO product resources

### A note about Dean ASO

Dean Health Plan administers self-funded Administrative Only Services (ASO) plans for enrolled employer groups under payer ID **75261** using the Prevea360 provider network.

ASO product requirements, provider networks, provider portals and resources, Member Services contact information, and processes may vary from other Prevea360 Health Plan commercial products. Refer to our ASO resources, listed below, for specific Dean ASO information.

### **Dean ASO resources**

In some cases, provider resources are different than those for other product lines.

| Resource / Direct Link         | Description                                                                                                    | Path to Access                                                                                                    |
|--------------------------------|----------------------------------------------------------------------------------------------------|----------------------------------------------------------------------------------------------------|
| Dean ASO Provider Manual       | Details health plan policies and procedures specific to ASO products.                                                                               | Click <b>"Go to Manuals</b> " located under <b>"Manuals"</b><br>at <b>DeanCare.com/Providers</b><br>Select <b>"Dean ASO Provider Manual"</b> |
| Dean ASO Provider Portal       | Specific to ASO plan business, use this<br>portal to review group reports, check<br>eligibility and claim status, and view<br>accumulator balances. | Click " <b>Provider ASO Login</b> " under<br>"Dean Health Plan Administrative Services"<br>at DeanCare.com/Account-Login-Page#Providers      |
| Dean ASO Medical<br>Management | Links to authorization forms and medical policies.                                                                                                  | Click <b>"See more"</b> located under<br><b>"ASO Medical Management"</b><br>at <b>DeanCare.com/Members/ASO-Member</b>                        |
| Dean ASO Members               | Links to provider network directories and benefit plan coverage information.                                                                        | Click <b>"ASO"</b> located under <b>"From My Employer"</b><br>at <b>DeanCare.com/Members</b>                                                 |

# **Resource Quick Reference**

| Resource / Direct Link                              | Description                                                                                                    | Path to Access                                                                                                    |
|-----------------------------------------------------|----------------------------------------------------------------------------------------------------|----------------------------------------------------------------------------------------------------|
| Confirmation<br>Reports Portal                      | Separate from the Provider Portal. It<br>shows whether your claims, submitted<br>electronically or on paper, were<br>accepted or rejected for processing.<br>Confirmation reports are available<br>within 48 hours of claim receipt. | Click <b>"Go to portals"</b> located under<br><b>"Provider portals"</b> at <b>Prevea360.com/Providers</b>                                                                                                    |
| Document library                                    | Online repository of manuals, policies,<br>forms, and other documents. Search<br>using dropdowns or by keyword, policy<br>number, audience, and/or category.                                                                         | Click <b>"Document library"</b> located under<br><b>"Provider"</b> at <b>Prevea360.com/Providers</b>                                                                                                    |
| Electronic funds<br>transfers (EFT)                 | Receive electronic payments from the health plan through InstaMed.                                                                                                    | Sign up by phone at <b>1 (866) 945-7990</b><br>or online at <b>instamed.com/eraeft</b>                                                                                                    |
| HIPAA transactions<br>Online direct data entry form | Exchange HIPAA-compliant electronic<br>transactions with the health plan,<br>including an Online Direct Data Entry<br>Form as alternative EDI<br>claim submission.                                                                   | Click <b>"HIPAA Transactions"</b> located under<br><b>"Additional resources &amp; tools"</b> at<br><b>Prevea360.com/Providers</b><br>For EDI claim submission alternative, click the<br><b>"Smart Data Stream Clearinghouse Portal"</b> link at<br><b>Prevea360.com/Providers/HIPAA-Transactions</b> |
| Medical injectables list                            | A list of drugs covered under the medical benefit.                                                                                                    | Click <b>"Medical injectables"</b> located under<br><b>"Injectables"</b> at <b>Prevea360.com/Providers/</b><br><b>Med-Management</b><br>For Medicare Advantage, the Medical Injectables<br>List is in the Medicare Prior Authorization List.                                                         |
| Medical Policies<br>Drug Policies                   | Annually reviewed. Changes to<br>policies are communicated in our<br>Provider News, special mailings, or<br>email distributions to those who<br>have opted in to receive electronic<br>communications from the health plan.          | Click " <b>Medical policies search</b> " or " <b>Drug policy search</b> " under " <b>Additional resources and tools</b> "<br>at <b>Prevea360.com/Providers</b>                                                                                                    |

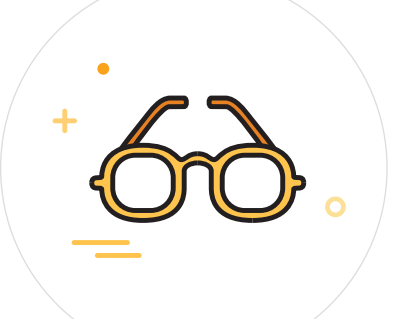

| Resource / Direct Link                            | Description                                                                                                    | Path to Access                                                                                                    |
|---------------------------------------------------|----------------------------------------------------------------------------------------------------|----------------------------------------------------------------------------------------------------|
| Medical prior authorization<br>service list       | Also referred to as the Master Service<br>List, it provides medical policies with<br>links, prior authorization requirements,<br>and applicable coverage limitations, as<br>well as information for some services<br>that do not require authorization.<br>When authorization is required,<br>information on where and how to<br>submit the authorization is also listed.                                                                      | Click "Medical prior authorization services list"<br>located under "Prior Authorization Services"<br>at Prevea360.com/Providers/Med-Management |
| Member summary of benefits and coverage*          | Documentation related to member<br>health plan benefits, including<br>certificate of coverage, member policy<br>or certificate, and member handbook,<br>including exclusions.                                                                                                    | Go to MemberBenefits.Prevea360.com                                                                                                    |
| Navitus/Navi-Gate Portal                          | We contract with Navitus/Navi-Gate<br>for the authorization of pharmacy<br>benefit drug authorizations.                                                                                                    | Click <b>"Go to portals</b> " located under<br><b>"Provider portals</b> " at <b>Prevea360.com/Providers</b>                                    |
| National Imaging Associates<br>(NIA) RadMD Portal | Our vendor for the authorization<br>of radiology and musculoskeletal<br>services. Providers must submit<br>authorization requests for these<br>services directly to NIA through<br>their RadMD Portal.                                                                                                    | Click <b>"Go to portals"</b> located under<br><b>"Provider portals"</b> at <b>Prevea360.com/Providers</b>                                      |
| Opt in/Opt out for<br>electronic communications   | Available in the Prevea360 Health<br>Plan provider portal. Select "Opt In" to<br>receive email communications during<br>registration. Or, after registration, this<br>choice is available through <b>"Provider</b><br><b>selection"</b> option under the <b>"Settings"</b><br>dropdown located at the top of the<br>Provider Portal home page. Select<br><b>"Account settings</b> " and click " <b>Save</b><br><b>Changes"</b> once completed. | Click "Go to portals" located under<br>"Provider portals" at Prevea360.com/Providers                                                           |

\* For optimum results, use Google Chrome.

# Resource Quick Reference (cont.)

| Resource / Direct Link                                                                                                    | Description                                                                                                    | Path to Access                                                                                                    |
|----------------------------------------------------------------------------------------------------|----------------------------------------------------------------------------------------------------|----------------------------------------------------------------------------------------------------|
| Pharmacy Services<br>for Health Care Providers                                                                                                    | Includes medical benefit drug policies,<br>formulary coverage, and a listing of<br>prior authorized drugs.                                                                                                    | Click <b>"Go to pharmacy</b> " located under<br><b>"Pharmacy services</b> " at <b>Prevea360.com/Providers</b>             |
| Provider communications                                                                                                    | Find links to a variety of past and<br>current provider notifications,<br>including communications to in-<br>network providers about changes to<br>health plan procedures, policies and<br>benefits, and larger initiatives.  | Click <b>"Provider Communications"</b> located under <b>"Providers"</b> at <b>Prevea360.com</b>                           |
| Provider directory                                                                                                    | An Interactive, current listing of<br>in-network providers and locations<br>publicly accessible to members<br>and providers.                                                                                                  | Click <b>"Find a doctor"</b> located at the top of <b>Prevea360.com</b>                                                   |
| Provider manuals                                                                                                    | Provider resource for health plan<br>policies and procedures intended to<br>serve as supplemental information<br>to a provider's contract.                                                                                    | Click <b>"Go to Manuals"</b> located under <b>"Manuals"</b><br>at <b>Prevea360.com/Providers</b>                          |
| Provider News                                                                                                    | Monthly e-newsletter with health care<br>interest stories, provider and health<br>plan highlights, and updated medical<br>and drug policies.                                                                                  | Click <b>"See our latest provider newsletters"</b> located<br>under <b>"Newsletter"</b> at <b>Prevea360.com/Providers</b> |
| Prevea360 Health Plan<br>Provider Portal<br>This portal is for plans under<br>payer ID 39113 only. Availity<br>Essentials is the provider<br>portal for plans under Payer<br>ID 41822. See the "Provider<br>Communications page" for<br>information about resources<br>for this payer ID. | This secure provider portal is<br>accessible 24/7 as a direct line<br>between you and our self-service<br>applications to exchange electronic<br>transactions and share health care<br>information and health plan resources. | Click <b>"Go to portals</b> " located under<br><b>"Provider portals</b> " at <b>Prevea360.com/Providers</b>               |
| Provider Portal<br>Registration Guide                                                                                                    | Details the registration process to create individual and organization Provider Portal accounts.                                                                                                    | Click <b>"Go to portals"</b> located under<br><b>"Provider portals"</b> at <b>Prevea360.com/Providers</b>                 |
| Provider Portal User Guide                                                                                                    | Details how to use the self-service<br>applications available in the<br>Provider Portal.                                                                                                    | Available to registered users in the secure Provider<br>Portal once a Portal account is established.                      |

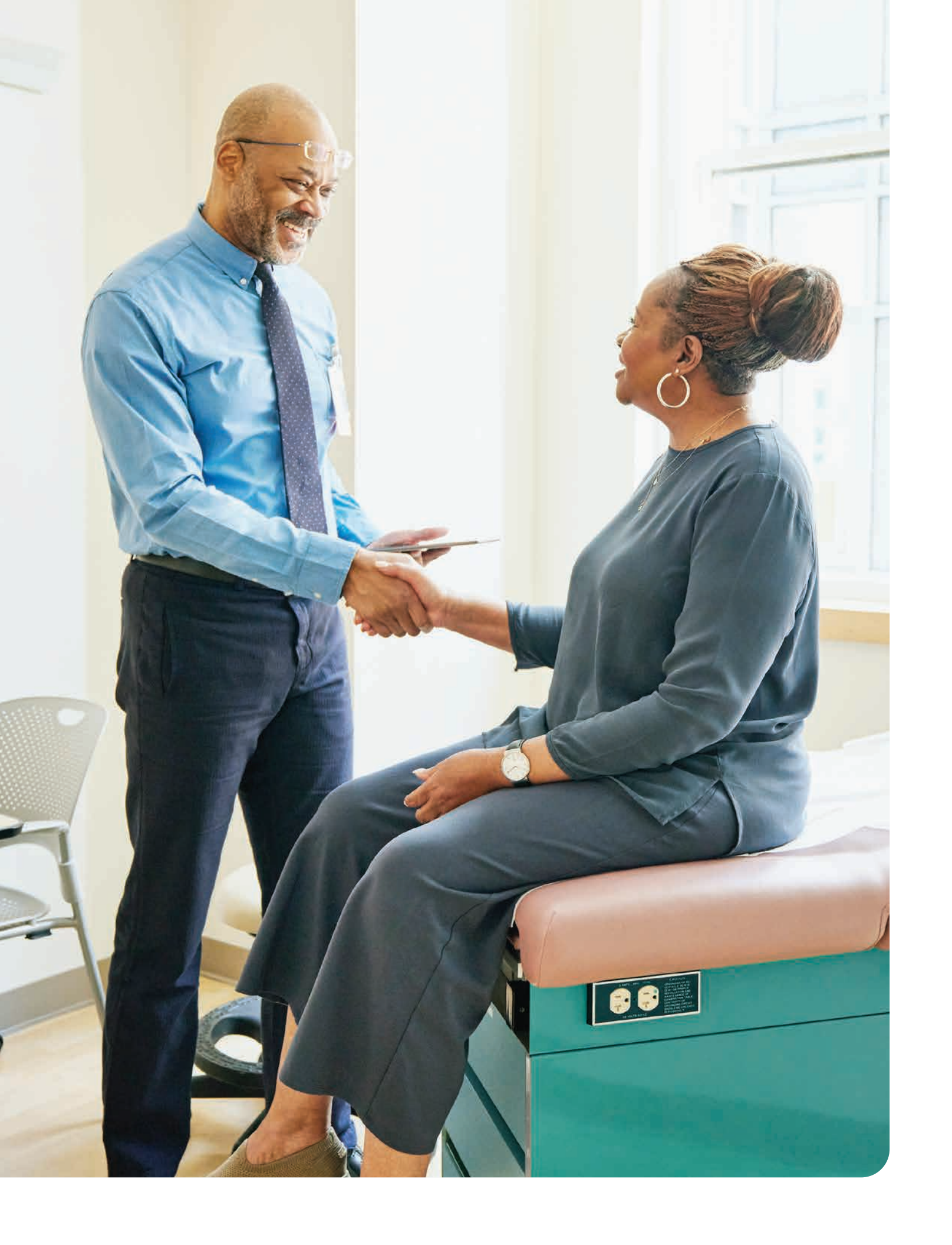

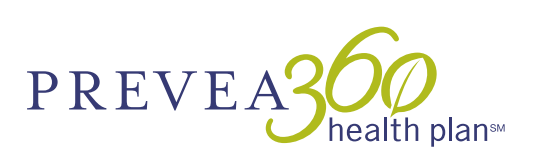

© 2024 Prevea360 Health Plan | PHP-PSN1011587-3-01023A Prevea360 is underwritten by Dean Health Plan, Inc.